ANALOG

ー緒に学ぼう!石井聡の回路設計WEBラボ

TNJ-003 アナログ電子回路技術ノート

## TWO TONE 5 次歪はどんなふうに上昇するのか <sup>著者:石井 聡</sup>

### はじめに

という訳でした。

とある日、私のところに社内の FAE がやってきて切り出しました。

「お客様から Two Tone 5 次歪はどんなふうに上昇するのか?と 聞かれたんだ。3 次歪は dB 比で 1 対 3 の比で上昇していくのは 良く出ているけれども」

「そうですね。3 次の計算式は良く出ていますけれども、5 次は 見たことないですね。3 次が  $A^3$ の項での計算ですから、5 次は  $A^5$ の項になるから、やっぱり dB 比で 1 対 5 ではないですか ね?でも三角関数で計算すると、いったいどれだけ時間がかか るやら…。その前に手計算できるんでしょうかね??」

「うーん」 「じゃあ、シミュレーションでやってみましょう!」

## この技術ノートでやってみること

ここでは 5 次歪みのようすを NI Multisim Ver.10 (古いバージョ ン) での Arbitrary SPICE Block (任意 SPICE ブロック) という 特殊機能 (特殊というより超スペシャル!な機能) を用いた例 を示してみます。このモジュールは Ver. 10 では BASIC\_VERTUAL というカテゴリに入っていました。

なお最新の NI Multisim Ver. 12 では、この Arbitrary SPICE Block は ADI Edition では削除されています。その代わりに Source グ ループの CONTROL\_FUNCTION\_BLOCK ファミリの中にある、 NONLINEAR\_DEPENDENT というコンポーネントで代替えが可 能です。また以下の説明で使用している仮想測定器「スペアナ 機能」も ADI Edition では削除されていますので、フーリエ解析 機能で代替えをお願いします。

NI Multisim の製品版では、これらの機能はそれぞれ用意されていますので、製品版ではそのままご活用いただけます。

この技術ノートでは、NI Multisim の使い方というよりも「Two Tone 5 次歪はどんなふうに上昇するのか?」という話題に特化 したいと思います。

## 理論的に考えてみると

アンプは入力を Vin (電流でも同じですが) とすると、出力 Vout は

Vout = A Vin

であるべきです。ここで A は増幅度です。しかし非線形性です とか、飽和により、A というきちんとした増幅度だけではなく、 歪の要素が出てきます。

それを式で考えれば、一般的には以下のように表すことができ

Vout = A Vin + B(Vin)<sup>2</sup> + C(Vin)<sup>3</sup> + D(Vin)<sup>4</sup> + E(Vin)<sup>5</sup> ... 係数 A~E はそれぞれの成分の増幅度(歪の度合い)です。A しかなければ上のリニアな式とまったく同じになるわけですね。 また実際の B~E の係数は、増幅度が飽和してくる方向になり ますから「マイナス係数」になります。とはいえ以降の計算と しては、係数がプラスでもマイナスでも、同じ結果が得られま す。

#### 3次歪みは

3次歪と呼ばれているものは、このCの項、すなわち

 $Vout = A Vin + C(Vin)^3$ 

このようにAとCがあるかたちになります。

#### 5 次歪みは

5次歪は

#### $Vout = A Vin + E(Vin)^5$

となります。実際のアンプではこの A~E、さらにはもっと高い 項もあると思いますが、それらがそれぞれ大きさ(係数)をも って、実際の増幅度が形成されていることになります。

アナログ・デパイセズ株式会社は、提供する情報が正確で信頼できるものであることを期していますが、その情報の利用 に 関して、あるいは利用によって生じる第三者の特許やその他の権利の侵害に関して一切の責任を負いません。また、 アナロ グ・デパイセズ社の特許または特許の権利の使用を明示的または暗示的に許諾するものでもありません。仕様 は、予告なく 変更される場合があります。本紙記載の商標および登録商標は、それぞれの所有者の財産です。 ©2013 Analog Devices, Inc. All rights reserved.

Rev. **0** 

アナログ・デバイセズ株式会社

本 社/〒105-6891 東京都港区海岸 1-16-1 ニューピア竹芝サウスタワービル 電話 03 (5402) 8200 大阪営業所/〒532-0003 大阪府大阪市淀川区宮原 3-5-36 新大阪トラストタワー 電話 06 (6350) 6868

# TNJ-003

## アナログ電子回路技術ノート

## Arbitrary SPICE Block というものを使ってみる

Arbitrary SPICE Block を使うと、この計算式が SPICE 上で実現 できます。セットアップを図1に示します。

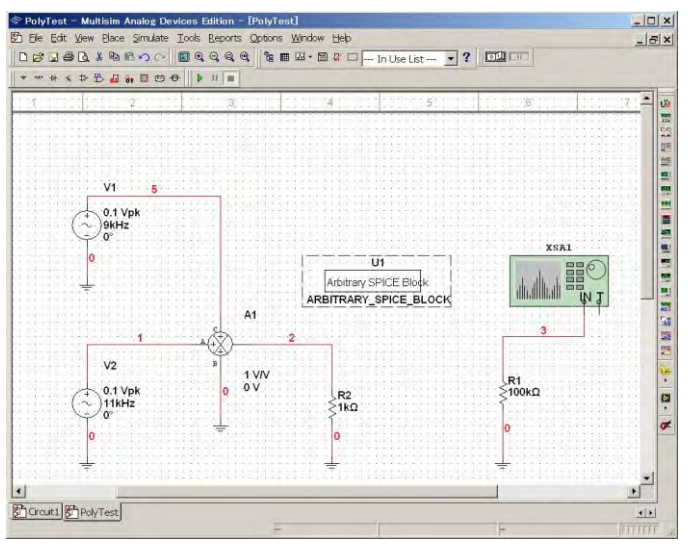

図 1. NI Multisim で Arbitrary SPICE Block を使ってみる

Two Tone を入れるために、図1の左側に見えるように、発振器 を2つ用意し、VOLTAGE\_SUMMER で足し算(合成)してい ます。電圧源の大きさを小さくしていますが、これは 「Arbitrary SPICE Block の特性(式)」に対して、ある程度リニ アリティが得られる大きさということで、この大きさにしてあ ります。

抵抗 R2 は何もつながっていないように見えますが、この Arbitrary SPICE Block 内部の記述と「ネット」(配線)としてつ ながっています。

R1も同じくです。

#### 出力はスペアナ仮想測定器で

出力はスペアナ(先に説明しましたように最新の NI Multisim Ver. 12 ではサポートされておりません)で測定しますが、この スペアナがおもしろく、 $600\Omega$ 終端で 1mW = 0dBm となってい ます。電話回線の終端抵抗の規格のようです(正しいかどうか は、自信なし…)。普通使う  $50\Omega$ 系の電力に変換する場合には 換算するか、入力に電圧倍率できるマクロ部品を挿入するとよ いでしょう。

#### Arbitrary SPICE Block の記述方法

Arbitrary SPICE Block をダブルクリックしてみます。中身はテキ ストで以下の記述にしています。

#### EPOL 3 0 POLY(1) (2,0) 0 1 0 0 0 0.1

これは、

- E●●●という電圧制御モジュールを表し、POL とい う名前
- ② 30はモジュール POLの出力(R1につながるネット。 Vout)が、ネット3と0(グラウンド)として出ている
- ③ POLY(1)は1次元のPolynomial (多項式) ということ
- ④ (2,0)はモジュール POL の入力 (R2 につながるネット。 Vin) が、ネット2と0 (グラウンド) となる

 ⑤ 010000.1 は、最初のゼロが DC オフセット、次の 1が本来の増幅率 A、0.1 が 5 次の増幅率 E に相当し

 $Vout = A Vin + B(Vin)^2 + C(Vin)^3 + D(Vin)^4 + E(Vin)^5 \dots$ 

で考えれば、

Vout = 0 + 1 Vin + 0(Vin)<sup>2</sup> + 0(Vin)<sup>3</sup> + 0(Vin)<sup>4</sup> + 0.1(Vin)<sup>5</sup>

となります。ここでは NI Multisim の Arbitrary SPICE Block を使った例として示しましたが、「E●●●という電圧制御モジュール」は、どの SPICE ツールにも用意されていますので、同様に活用することができます。

詳しい SPICE 文法の記述については、

http://www.ecircuitcenter.com/SPICEsummary.htm

が参考になります。

### 実際にシミュレーションを始めてみる

まずは歪なし、つまり Vout = A Vin でやってみます。このときは、

#### EPOL 3 0 POLY(1) (2,0) 0 1 0 0 0 0

で、最後をゼロ(5次をゼロ)にしています。図2にこのときのスペアナ表示を示します。電圧源 V1で与えた9kHzとV2で与えた11kHzの2つの波形だけが見えます。

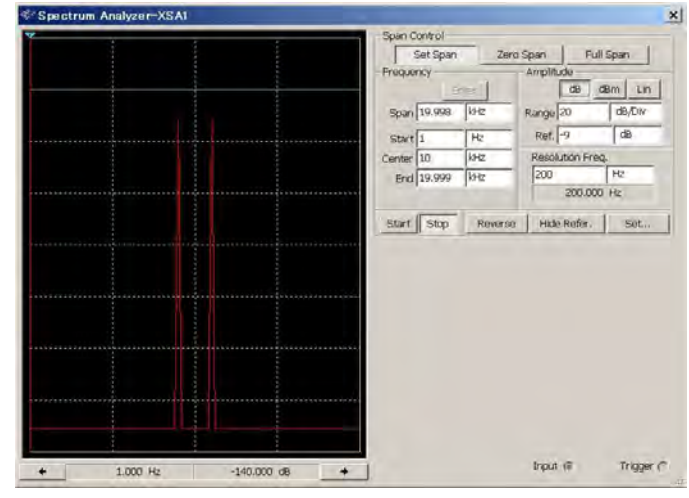

図 2. 歪なしのときのスペアナ表示。信号源の 9kHz と 11kHz のみのスペクトルが見える

#### 定番の3次歪のようすを見てみる

次に定番の3次歪、つまり Vout = A Vin + C (Vin)<sup>3</sup>でやってみま す。このときは、

#### EPOL 3 0 POLY(1) (2,0) 0 1 0 0.1 0 0

で、3次の部分を 0.1 にしてみました。入力信号レベルはそれぞれ 0.1V peak です。

図 3にこのときのスペアナ表示を示します。本来 9kHz と 11kHz の 2 つの波形だけのはずなのですが、7kHz と 13kHz に余計な波 形が見えます。

このように、本来の信号の近傍(差分)の周波数のところに、 余計な信号(というより歪成分)が出てくるのが 3 次歪の特徴 です。

## アナログ電子回路技術ノート

TNJ-003

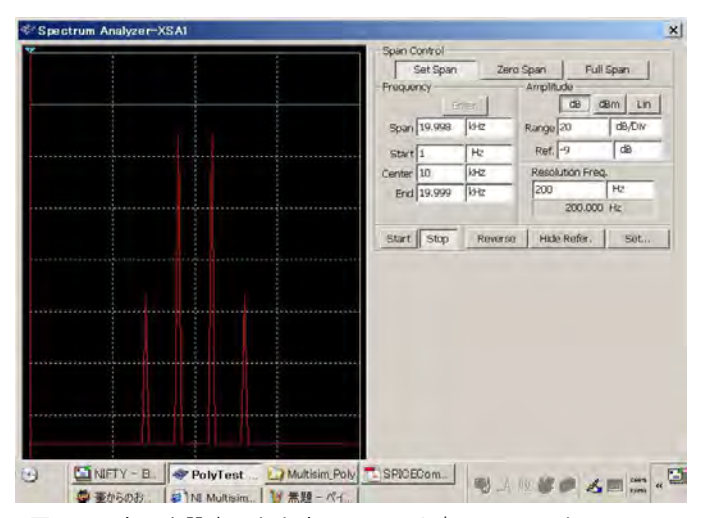

図 3. 3 次歪を設定したときのスペアナ表示。9kHz と 11kHz の左右にスペクトルが見える

#### 3 次歪で入力レベルを 10dB 下げてみる

次に同じ3次歪の条件で、入力レベルをそれぞれ10dB下げて、 0.0136Vを入力してみます。-10dB=20×log(0.0316/0.1)です。

図 4 にこのときのスペアナ表示を示します。1 div.が 20dB であり、 信号レベルが 0.5 div. = 10 dB 下がっています。一方で 7 kHz と 13 kHz の歪は 1.5 div. = 30 dB 低下していることがわかります。

これが先の弊社 FAE が話しを切り出した「3 次歪は dB 比で 1 対 3 の比で上昇していく」ということなわけです(ここでは-10dB と -30dBで下降していく例を示している)。

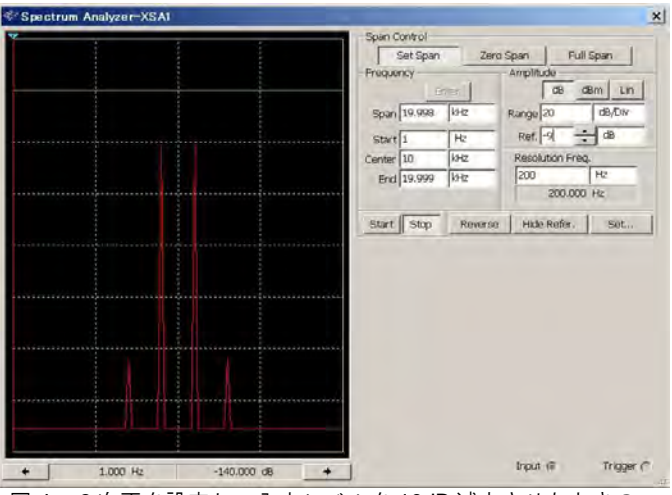

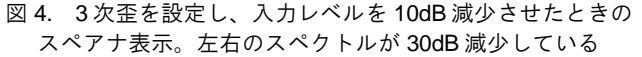

### 5次歪を設定してみる

次に

EPOL 3 0 POLY(1) (2,0) 0 1 0 0 0 0.1

#### として

#### $Vout = 1 Vin + 0.1 (Vin)^5$

でシミュレーションしてみました。図 5 にこのときのスペアナ 表示を示します。入力は 0.1V peak に戻してあります。おもしろ いです!3 次歪と同じ成分、7kHz と 13kHz も出ており、なおか っ5 次でしか出ない成分、5kHz と 15kHz が出ています。先の FAE と二人で「ふーん…」と見ていました。

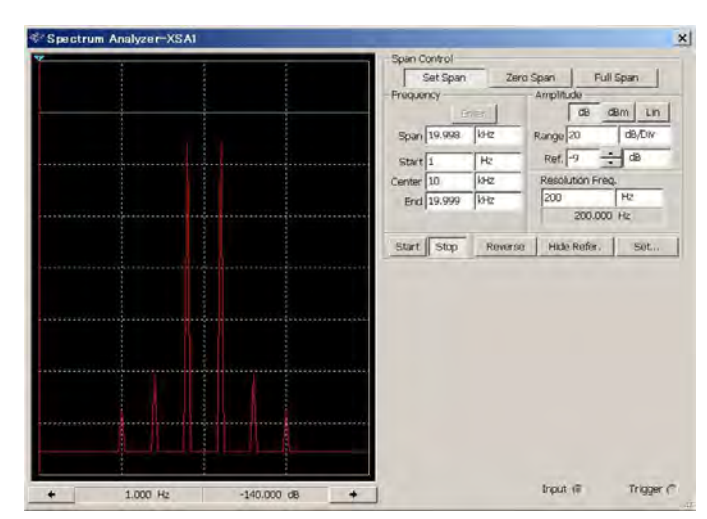

図 5. 5次歪を設定したようす。3次と同じ位置とさらに外側 に歪成分が見える

#### 5 次歪で入力レベルを 10dB 上げてみる

こんどは信号をプラス 10dB 増加させてみて、0.316V peak にし てみます。先ほどの 3 次歪の例では、信号を低下させてみまし たが、こんどは信号を大きくする方向でやってみました(信号 がクリップしない範囲であれば、上げても下げても信号と歪の 関係は同じ)。

図 6 にこのときのスペアナ表示を示します。1 div.が 20dB であり、 信号レベルは 0.5 div. = 10 dB 上がっています。一方で 5,7 kHz と 13,15 kHz の歪は 2.5 div. = 50 dB 上昇していることがわかります。

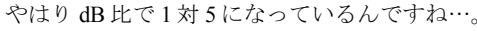

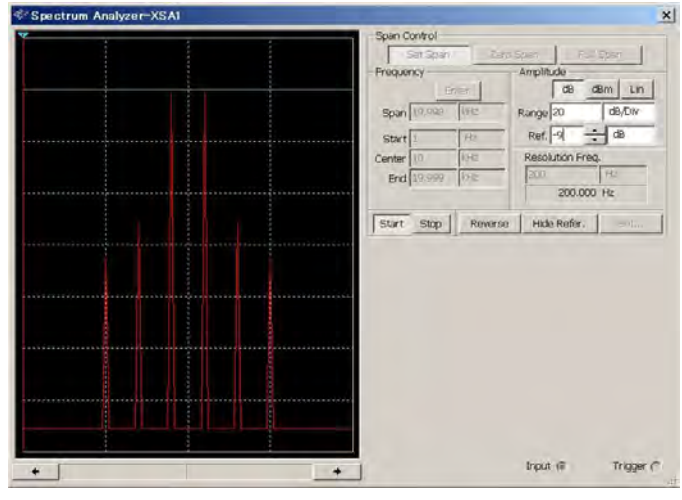

図 6. 5次歪を設定し入力レベルを 10dB 増加させたときのスペアナ表示。5次相当のスペクトルが 50dB 増加している

## アナログ電子回路技術ノート

# TNJ-003

## まとめ

まとめると5次のTwo Tone 歪は、信号から(f\_low-f\_high)の 差分量の1倍、2倍離れたところに発生し、信号の変化に対し てdBの比率として、1対5で変化する、ということです。

なお、ここでは Two Tone 歪を考えましたが、シングルトーンの 場合には、2 次歪は 2f のところで 1:2、3 次歪みは 3f のところで 1:3、5 次は 1:5 で高調波が出てきます。NI Multisim などで追試 していただけると良いと思います。 また実際の A~E の係数は、増幅度が飽和してくる方向になり ますから、「マイナス係数」になります。とはいえここまでの 計算としては、係数がプラスでもマイナスでも、同じ結果が得 られます。